## Rejestracja Praktyki Zawodowej - (pierwsza rejestracja praktyki) INSTRUKCJA

Chcąc zarejestrować specjalistyczną praktykę lekarską należy:

- Zalogować się na stronie Rejestru Podmiotów Wykonujących Działalność Leczniczą 2.0. (RPWDL 2.0. - <u>https://rpwdl2.ezdrowie.gov.pl/</u>)
   Zalogować się można Profilem Zaufanym Bankowościa Elektroniczna e-Dowodem oraz
  - Zalogować się można Profilem Zaufanym, Bankowością Elektroniczną, e-Dowodem, oraz poprzez aplikację mObywatel.
- 2) Po zalogowaniu system przekieruje użytkownika na stronę powitalną RPWDL 2.0. na której należy na dole strony zaakceptować politykę prywatności i zasady użytkowania systemu, a następnie nacisnąć przycisk "Utwórz konto"
- 3) Użytkownik zostanie przekierowany na stronę DEKLARACJA KONTEKSTU tu należy wybrać; Kontekst pracy – Rejestr praktyk lekarskich Rola – Praktyka zawodowa A następnie nacisnąć WYŚLIJ DEKLARACJĘ (deklaracja zostanie automatycznie zatwierdzona)
- Wejść ponownie na stronę główną Rejestru Podmiotów Wykonujących Działalność Leczniczą 2.0. (RPWDL 2.0. - <u>https://rpwdl2.ezdrowie.gov.pl/</u>)
- 5) Nacisnąć w zakładce "Wnioski" PRZEJDŹ DALEJ, a następnie DODAJ NOWY WNIOSEK; ->wniosek o wpis indywidualnej praktyki zawodowej lekarskiej oraz zaznaczyć
- 6) W pierwszym etapie zaznaczyć "Okręgowa Izba Lekarska" a następnie wpisać swój numer Prawa Wykonywania Zawodu i nacisnąć POBIERZ DANE Z BAZY CWPM
- 7) Uzupełnić dane ewidencyjne (przy danych adresowych wystarczy wpisać kilka znaków i wybrać konkretne dane z rozwijanej listy) oraz datę rozpoczęcia działalności leczniczej.
- Uzupełnić dane swoich specjalizacji oraz wybierać rodzaj praktyki bądź praktyk (jeżeli będzie ich więcej)

Kod 98 – gabinet stacjonarny bez specjalizacji (prywatne pomieszczenie, bądź dzierżawione czy też wynajmowane)

Kod 99 – gabinet stacjonarny zgodny z posiadaną specjalizacją specjalizacji (prywatne pomieszczenie, bądź dzierżawione czy też wynajmowane)

Kod 93 - praktyka bez specjalizacji w ramach zawarcia umowy kontraktowej/cywilno-prawnej z zakładali leczniczymi (B2B, wystawiając rachunek pracodawcy)

Kod 94 - praktyka zgodna z posiadaną specjalizacją w ramach zawarcia umowy kontraktowej/cywilno-prawnej z zakładali leczniczymi(B2B, wystawiając rachunek pracodawcy)

Kod 95 - praktyka bez specjalizacji w ramach prywatnego wyjazdu do pacjenta do domu (udzielanie świadczeń w domu pacjenta, w ramach wyjazdu ze swojego domu).

Kod 96 - praktyka zgodna z posiadaną specjalizacją w ramach prywatnego wyjazdu do pacjenta do domu( udzielanie świadczeń w domu pacjenta, w ramach wyjazdu ze swojego domu).

- 9) Uzupełnić rodzaj wykonywanych świadczeń i ich zakres a także <u>adres udzielania</u> świadczeń zdrowotnych i przyjmowania wezwań, w przypadku rejestracji więcej niż jednego adresu i rodzaju praktyki należy nacisnąć przycisk DODAJ celem wpisu kolejnego miejsca udzielania świadczeń, po dodaniu wszystkich adresów należy przycisnąć okienko NASTĘPNY KROK
- 10) W zakładce "Załączniki" należy dodać dokument potwierdzający wykonanie opłaty w wysokości
  166 zł na konto Dolnośląskiej Izby Lekarskiej PKO BP 62 1020 5242 0000 2402 0349 0570

oraz dodać wypełnione oświadczenie o wykonywaniu zawodu w ramach praktyki lekarskiej

OŚWIADCZENIE -> (<u>https://dilnet.wroc.pl/app/uploads/2023/03/oswiadczenie-</u> praktyki 03032023-1.pdf)

Pobieranie powyższych opłat wynika z art. 105 pkt. 1 Ustawy z dnia 15 kwietnia 2011r. o działalności leczniczej i stanowi 2% przeciętnego miesięcznego wynagrodzenia w sektorze przedsiębiorstw bez wypłaty nagród z zysku za ubiegły rok, ogłaszanego, w drodze obwieszczenia, przez Prezesa Głównego Urzędu Statystycznego w Dzienniku Urzędowym Rzeczypospolitej Polskiej "Monitor Polski", obowiązującego w dniu złożenia wniosku o wpis do rejestru, zaokrąglonego w górę do pełnego złotego — w przypadku praktyki zawodowej;

- 11) W przypadku członków innej okręgowe izby lekarskiej niż ta do której kierowany jest wniosek należy również dołączyć kopię prawa wykonywania zawodu (bądź uchwały o przyznaniu prawa wykonywania zawodu), wraz z numerem PESEL.
- 12) Na dole strony przeczytać oraz zaznaczyć wszystkie oświadczenia i ZATWIERDZIĆ WNIOSEK
- 13) Wniosek należy podpisać za pomocą profilu zaufanego ePUAP lub podpisu elektronicznego, a następnie nacisnąć przycisk "Wyślij wniosek";
- 14) Jeśli pracownik Organu Rejestrowego zauważy braki we wniosku lub niepoprawne dane wówczas odsyła wniosek do uzupełnienia (informacja zostanie przesłane e-mailowo)
- A. W przypadku konieczności uzupełnienia wniosku, należy zalogować się do Zalogować się na stronie Rejestru Podmiotów Wykonujących Działalność Leczniczą 2.0. (RPWDL 2.0. -<u>https://rpwdl2.ezdrowie.gov.pl/</u>) i wybrać kafelek dokumenty "PRZEJDŹ"
- B. Wybrać z listy wezwanie, które chcemy odebrać (treść będzie widoczna po podpisaniu UPD doręczenia), nacisnąć ODBIERZ, a następnie PODPISZ.
- C. Należy wejść z listę wezwań która teraz umożliwi podgląd treści wezwania, a także wejście w edycję wniosku, poprzez naciśnięcie PRZEJDŹ DO WNIOSKU, na liście wniosków należy wejść w "trzy pionowe kropeczki" i wybrać PRZYWRÓC DO EDYCJI. Po tych czynnościach można wprowadzić zmiany zgodne z treścią wezwania.

Film instruktażowy https://www.youtube.com/watch?v=pwPcRzoSMLY&list=PLzPRusQntEInFnURd4YOXHata-WhpyXQu&index=9